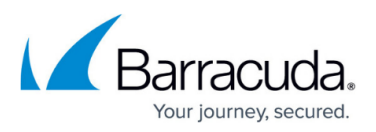

# Restoring Physical Imaging Rapid Recovery via Bare Metal Recovery

https://campus.barracuda.com/doc/93197927/

#### **Prerequisites**

You must perform the following tasks, before to restore Physical Imaging Rapid Recovery via Bare Metal Recovery (BMR):

- Download the Bare Metal Recovery Media:
  - Downloading the Recovery Media Creator as an ISO File
  - Downloading the Recovery Media Creator as a USB Flash Drive
- Ensure the computer has at least 500 MB of hard drive space.

#### **Running Recovery Media**

To run the Recovery Media, perform the following steps.

1. Boot the recovery machine from the disk or flash drive to start the recovery application. The Bare Metal Restore screen is displayed.

|   | Bare                             | Metal Restore                                                                                      | × |
|---|----------------------------------|----------------------------------------------------------------------------------------------------|---|
|   | Bare Metal Restore:              |                                                                                                    |   |
|   | Start Recovery Wizard            | This wizard will walk you through each step required to<br>perform a bare metal restore.           |   |
| - |                                  |                                                                                                    | _ |
|   | Troubleshooting Tools:           |                                                                                                    |   |
|   | Add Drivers to Recovered Machine | Use <u>only</u> if you've gone through the recovery wizard and the restored machine fails to boot. |   |
|   | Add Drivers for WinPE            | Use if the recovery application does not recognize this machine's hardware.                        |   |
|   | Open Command Line                | Use to open the command-line interface (cmd.exe)                                                   |   |

2. Click **Start Recovery Wizard** . The log in screen is displayed.

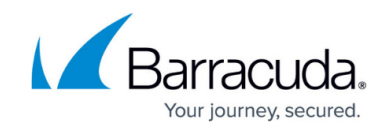

|                                          | User Login                                                                      | ×                            |
|------------------------------------------|---------------------------------------------------------------------------------|------------------------------|
| To ensure data se<br>with this account/c | curity, you must enter the log-in crea<br>computer (not partner log-in credenti | dentials associated<br>als). |
| Username:                                | Please enter account username                                                   | ]                            |
| Password:                                | Please enter computer password                                                  | 0                            |
| Computer ID:                             | Y                                                                               | ]                            |
|                                          |                                                                                 |                              |
|                                          | Login                                                                           |                              |

3. Type your credentials, select the Computer ID, and then click the **Login** button. **Note** : Credentials are not case sensitive.

If you have a private key associated to your computer, you are prompted to enter it. The Select Backup Set Type screen is displayed with **Physical Imaging Rapid Recovery** selected as the default.

| Recovery Wizard                                                                                           |            |
|----------------------------------------------------------------------------------------------------|------------|
| Select Backup Set Type<br>Select the backup set type you want to restore Physical Imaging revisions from. | Step (1/5) |
| Physical Imaging Rapid Recovery                                                                           |            |
| O Physical Imaging Standard                                                                               |            |
|                                                                                                    |            |
|                                                                                                    |            |
|                                                                                                    |            |
|                                                                                                    |            |
|                                                                                                    |            |
|                                                                                                    |            |
|                                                                                                    |            |
|                                                                                                    |            |
|                                                                                                    |            |
|                                                                                                    |            |
| Debug Logging Enabled                                                                                     |            |
| Den cmd.exe                                                                                               | Next >     |

4. Optionally select the **Debug Logging Enabled** check box, and then click **Next** . The Select Backup Restore Source screen is displayed.

# Barracuda Intronis Backup

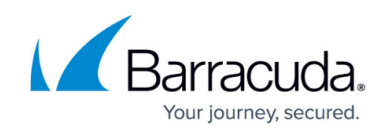

| Select from where you wa | ore Source<br>ant to restore your Physical Imaging Standard revisions. | Step (2/5) |
|--------------------------|------------------------------------------------------------------------|------------|
| Restore from Cloud       | l Catalog                                                              |            |
| O Restore from Secor     | ndary Catalog                                                          |            |
| Path:                    | Browse                                                                 | 1          |
|                          |                                                                        |            |
|                          |                                                                        |            |
|                          |                                                                        |            |
|                          |                                                                        |            |
|                          |                                                                        |            |
|                          |                                                                        |            |
|                          |                                                                        |            |
|                          |                                                                        |            |
|                          |                                                                        |            |
|                          |                                                                        |            |
|                          |                                                                        |            |

5. Select a Source Catalog option radio button and then click **Next** .

| IF                                                                                                    | THEN                                                                                                    |
|----------------------------------------------------------------------------------------------------|----------------------------------------------------------------------------------------------------|
| IF<br>there is not at least 500 MB of space available for the<br>restore, the following error message is displayed. | a. Click <b>OK</b> .<br>The Restore Catalog page is displayed.                                                                                                    |
|                                                                                                    | Type network location if it is not listed above (for example, liserver/ahare):<br>Path:<br>D. Select a location or type a path to a<br>network share with at least 500 MB space<br>to restore the catalog file and then click<br>Add. |

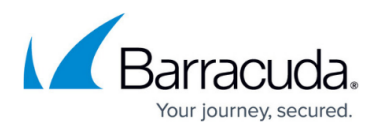

| a restore catalog file already exists, the following message is displayed.                                                                                                    | a. Click <b>OK</b> .<br>b. Delete the existing catalog or provide a<br>new share for the recovery catalog, as                                                                                                    |  |  |
|----------------------------------------------------------------------------------------------------|----------------------------------------------------------------------------------------------------|--|--|
| Error                                                                                                    | shown below.                                                                                                    |  |  |
| The selected directory already has one or more catalog file(s):<br>\\10.12.144.216\share\catalog.fdb<br>Please clear any catalog files from the target location before<br>proceeding. | Image: Strate Strate     Image: Strate Strate     Image: Strate Strate S                                                                                                    |  |  |
| ОК                                                                                                    | a the function of 0<br>a the function of 0<br>a the function of 0<br>d function<br>function of 0<br>function of 0<br>funct |  |  |

The catalog is restored and the Select Recovery Volumes screen is displayed.

| Recovery Wizard                                                                                                    | <b>—</b> ×                                                                                                    |
|----------------------------------------------------------------------------------------------------|----------------------------------------------------------------------------------------------------|
| elect Recovery Volumes<br>elect the volumes and revisions you would like to restore to                                                                         | this machine Step (3/5)                                                                                         |
| SELECT VOLUMES TO RESTORE:                                                                                                    | VOLUMES SELECTED FOR RESTORE:<br>Boot Volumes: (7/24/2023 12/29:32 AM)<br>System Reserved (System)<br>C: (Boot) |
| <ul> <li>7/24/2023 12:29:32 AM (Inc)</li> <li>7/21/2023 12:25:31 AM (Inc)</li> <li>7/20/2023 11:39:35 PM (Inc)</li> <li>7/16/2023 10:42:03 PM(Full)</li> </ul> |                                                                                                    |
| Log file will be downloaded to this path:<br>X:\P2P\logs\download\a79d5228-c24b-4c9b-952d-                                                                     | Use this option to download older logs from the servers Download log                                            |

6. Select the volumes and the revisions to be restored.

The selections are displayed in the right pane.

The latest version of a volume is selected for restore by default. You can restore older versions of volumes by clicking on the volume name and selecting the revision in the Select Revision box.

#### 7. Click Next.

If the backup is online only, the recovery media takes the blocks directly from the Cloud. If the backup is online & local or local only, the Local Vault Location is displayed.

**Note** : If the restore is local only, you must select the path for Local vault.

If the restore is online & local, you can click **Cancel** to advance to the Map Recovery Volumes to Target Disks page.

### Barracuda Intronis Backup

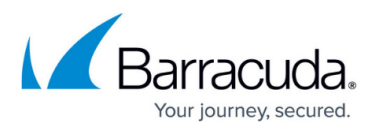

| 2                | Local Vault Location                                                   | • |     | x |
|------------------|------------------------------------------------------------------------|---|-----|---|
| Select #         | e Local Vault location of your source machine's image backups:         |   |     |   |
| 0<br>0<br>0<br>0 | MyComposter                                                            |   |     |   |
| Type ne          | twork location if it is not listed above (for example, Vserver/share): |   |     |   |
| Path:            |                                                                        |   | Add |   |
|                  |                                                                        | - |     | - |

8. Select the Local Vault location of your source machine's image backups, and then click **OK**. The Map Recovery Volumes to Target Disks screen is displayed.

| 🚅 Recovery Wiz                    | zard                                              |                                                            |                            |                              | ×                      |
|-----------------------------------|---------------------------------------------------|------------------------------------------------------------|----------------------------|------------------------------|------------------------|
| Map Recovery<br>Recreate the orig | y Volumes to Target<br>inal disk layout to make a | Disks<br>an exact copy of this machine, or map source volu | mes to volumes on the tard | Step (<br>jet machine indivi | <b>4/5)</b><br>dually. |
| Automatic                         | Delete all existing data of                       | on this machine and automatically recreate the orig        | inal source partitions.    |                              |                        |
| 🔿 Manual                          | Manually create and edi<br>existing volumes.      | t partitions on this machine using Disk Managemen          | nt and map the source volu | mes individually t           | o new or               |
|                                   |                                                   |                                                            |                            |                              | gement                 |
| Source Volume                     |                                                   | Target Volume                                              | Volume Label               | Volume Letter                | Bootable?              |
| System Reserved                   | d (217.09 KB / 500.00                             | System Reserved (217.09 KB / 500.00 MB)                    | System Reserved            |                              | Yes                    |
| C: (823.21 MB /                   | 99.51 GB)                                         | C: (823.21 MB / 99.51 GB)                                  |                            | C:                           | Yes                    |
|                                   |                                                   |                                                            |                            |                              |                        |
|                                   |                                                   |                                                            |                            |                              |                        |
|                                   |                                                   |                                                            |                            |                              |                        |
|                                   |                                                   |                                                            |                            |                              |                        |
|                                   |                                                   |                                                            |                            |                              | ·                      |
|                                   |                                                   |                                                            |                            |                              |                        |
|                                   |                                                   |                                                            |                            |                              |                        |
|                                   |                                                   |                                                            |                            |                              |                        |
|                                   |                                                   |                                                            |                            |                              |                        |
|                                   |                                                   |                                                            |                            |                              |                        |
|                                   |                                                   |                                                            |                            |                              |                        |
|                                   |                                                   |                                                            |                            |                              |                        |
|                                   |                                                   |                                                            |                            |                              |                        |
| Open cmd.exe                      |                                                   |                                                            | < Ba                       | ck St                        | art Recovery           |
| _                                 |                                                   |                                                            |                            |                              |                        |

**Important** The automatic option erases all data on the target machine. You can retain data using the manual option, but as a best practice it is recommended to back up any data to be kept on the target machine before starting a bare metal restore. Ensure that the disk has enough space to store those volumes.

- 9. To automatically restore all selected volumes to the target machine's disk, select the **Automatic** radio button.
- 10. To manually create volumes on the target machine, select the **Manual** radio button. The manual fields are displayed.

### Barracuda Intronis Backup

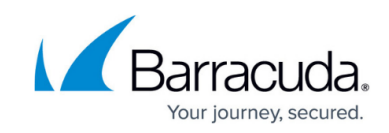

|                      | lete all existing data | on this machine and automatically recre   | ate the original so | ource partitions. | umon individually t |          |
|----------------------|------------------------|-------------------------------------------|---------------------|-------------------|---------------------|----------|
| Manual ex            | isting volumes.        | at partitions on this machine using Disk. | nanayement and      | map the source vo | unes marvioually t  | o new or |
| Cauras Values        |                        | Torret Velore                             |                     | Vehren Lehel      | Disk Mana           | gement   |
| Source volume        | 17.00 KR / 500.00      |                                           | ~                   | Volume Laber      | Volume Letter       | Doorable |
| C: (022.21 MD / 00.5 | 1 CP)                  |                                           | ~                   |                   |                     |          |
| C. (023.21 MD / 33.5 | (105)                  |                                           |                     |                   |                     |          |
|                      |                        |                                           |                     |                   |                     |          |
|                      |                        |                                           |                     |                   |                     |          |
|                      |                        |                                           |                     |                   |                     |          |
|                      |                        |                                           |                     |                   |                     |          |
|                      |                        |                                           |                     |                   |                     |          |
|                      |                        |                                           |                     |                   |                     |          |
|                      |                        |                                           |                     |                   |                     |          |
|                      |                        |                                           |                     |                   |                     |          |
|                      |                        |                                           |                     |                   |                     |          |
|                      |                        |                                           |                     |                   |                     |          |

- 11. For manual restore, click the **Disk Management** button and then, select which source volume to restore to which target volume.
  - Manual restore allows for more flexibility upon restore (for example, you can restore a source volume as a larger target volume; or change the layout of volumes across disks).
  - If WinPE cannot recognize the target machine's disks and the target machine is using a RAID controller, you are asked to supply the RAID controller driver.
- 12. Click the **Start Recovery** button to begin the restore. The Recovery Progress and Logs screen is displayed.

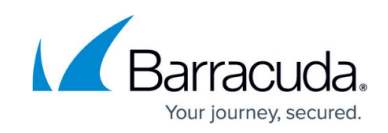

| covery Progress and       | Logs                       |                          |                                   | Step (5/5     |
|---------------------------|----------------------------|--------------------------|-----------------------------------|---------------|
| Congratulations, Re       | estore completed!          |                          |                                   |               |
|                           |                            |                          |                                   | View Action L |
| Volume                    | State                      | Progress                 | Start Date                        | Runtime       |
| System Reserved           | Finished                   | 100%                     | 10/2/2023 1:17:14 PM              | 00:00:02      |
|                           |                            |                          |                                   |               |
|                           |                            |                          |                                   |               |
| ou must restart your mach | to a machine with discimil | covered volumes.         | t need to inject missing drivers  |               |
| you are restoring volumes | to a machine with dissimil | ar naroware, you may ins | t need to inject missing drivers. |               |
|                           |                            |                          |                                   |               |
|                           |                            |                          |                                   |               |
|                           |                            |                          |                                   |               |
|                           |                            |                          |                                   |               |

13. Click the **View Action Logs** button to observe progress.

When successfully restored, the Congratulations message is displayed. After the restore is completed without errors, chkdsk runs automatically.

| Check your boot volume for errors and attempt to fix them                                                                                                    | ×                  |
|----------------------------------------------------------------------------------------------------|--------------------|
| Running chkdsk /r for your boot volume will attempt to fix any errors on automatically.                                                                                                    | that volume        |
| <ul> <li>79757124 KB in 3044966 files.</li> <li>1401336 KB in 96635 indexes.</li> <li>0 KB in bad sectors.</li> <li>3630951 KB in use by the system.</li> <li>65536 KB occupied by the log file.</li> <li>19554140 KB available on disk.</li> <li>4096 bytes in each allocation unit.</li> <li>26085887 total allocation units on disk.</li> <li>4888535 allocation units available on disk.</li> <li>Total duration: 4.00 minutes (240430 ms).</li> <li>Failed to transfer logged messages to the event log with status 6.</li> </ul> | *<br>*             |
| Please answer any queries by clicking the Reply button (typically you ne $Y/N). \label{eq:plass}$                                                                                                    | eed to answer with |
| Answer Reply                                                                                                    |                    |
| Attempt repair (/r)                                                                                                    | Stop check disk    |

- 14. Answer any queries by clicking the **Reply** button.
- 15. Attempt to repair any errors by clicking the **Attempt Repair** button.

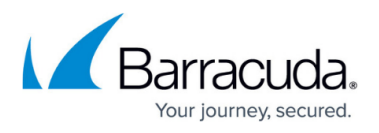

- If you are restoring volumes to a machine with dissimilar hardware, inject missing drivers by rebooting the machine or clicking the **Add Missing Drivers** button.
   See <u>Adding Missing Drivers</u>.
- 17. Click the **Restart** button to boot from the recovered volumes.

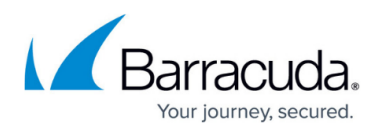

#### Figures

- 1. campus restore a.png
- 2. campus restore b.png
- 3. campus restore.png
- 4. campus restore1.png
- 5. campus restore2.png
- 6. campus restore3.png
- 7. campus restore4.png
- 8. campus restore5.png
- 9. campus restore6.png
- 10. campus restore5a.png
- 11. campus restore7.png
- 12. campus restore8.png
- 13. campus restore9.png
- 14. campus restore10.png

© Barracuda Networks Inc., 2024 The information contained within this document is confidential and proprietary to Barracuda Networks Inc. No portion of this document may be copied, distributed, publicized or used for other than internal documentary purposes without the written consent of an official representative of Barracuda Networks Inc. All specifications are subject to change without notice. Barracuda Networks Inc. assumes no responsibility for any inaccuracies in this document. Barracuda Networks Inc. reserves the right to change, modify, transfer, or otherwise revise this publication without notice.